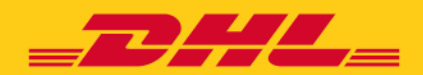

Webová aplikace - WA

**Srpen 2022** 

DHL Freight – Excellence. Simply delivered.

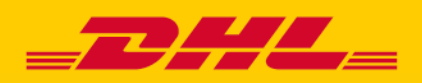

## Webová aplikace

#### Obsah

| 1   | PŘIHLÁŠENÍ            | 3  |
|-----|-----------------------|----|
| 2   | SLEDOVÁNÍ ZÁSILEK     | 3  |
| 3   | HORNÍ LIŠTA           | 4  |
| 4   | BOČNÍ LIŠTA           | 5  |
| 4.1 | Nová zásilka          | 5  |
| 4.  | 1.1 Vytvořit          | 5  |
| 4.  | 1.2 Import dat        | 13 |
| 4.  | 1.3 Ze šablony        | 13 |
| 4.2 | Přehled zásilek       | 14 |
| 4.  | 2.1 Neodeslané do DHL | 14 |
| 4.  | 2.2 Odeslané do DHL   | 17 |
| 4.3 | Sledování zásilek     | 19 |
| 4.4 | Seznam zákazníků      | 19 |
| 4.5 | Kalkulátor ceny       | 20 |
| 4.6 | Nastavení             | 21 |
| 4.  | .6.1 Správa uživatelů | 21 |
| 4.  | .6.2 Změna hesla      | 21 |

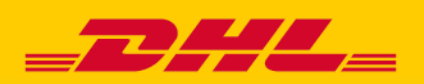

### Webová aplikace

Tento návod popisuje současný stav a možnosti klienta využívající webovou aplikaci DHL Freight CZ s.r.o.

#### 1 Přihlášení

Tento návod popisuje současný stav a možnosti klienta využívající webovou aplikaci DHL Freight CZ s.r.o.

K otevření webové stránky slouží tento odkaz: <u>https://webapp.cz.dhl.com/</u> V pravém horním rohu je tlačítko **Login**, kterým se uživatel přihlásí do aplikace

| Login |
|-------|
|-------|

a kde následně vyplní své Přihlašovací jméno a Heslo. Při přihlášení se uživateli zobrazí pole **sledování zásilek, horní lišta a boční lišta**.

V případě, že má zákazník separátní účty pro zadávání vnitrostátních a mezinárodních zásilek, zvolí si při přihlašování příslušný účet.

### 2 Sledování zásilek

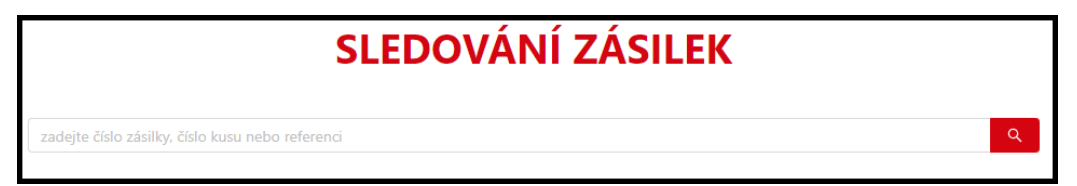

Toto pole slouží k rychlému vyhledávání zásilek dle čísla zásilky, čísla kusu nebo reference.

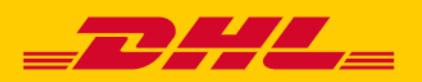

### Webová aplikace

### 3 Horní lišta

| _DHL_ |         |         |        |  |  |  |
|-------|---------|---------|--------|--|--|--|
| Domů  | Kontakt | Novinky | Služby |  |  |  |

Horní lišta obsahuje tato tlačítka:

Domů – vrátí uživatele na základní obrazovku celé aplikace.

**Kontakt, Novinky, Služby** – poskytují dodatečné informace v rámci firmy DHL Freight CZ s.r.o. **Pozor:** tato tři tlačítka přesměrují uživatele z aplikace na jinou stránku DHL, návrat nazpátek se provede buď kliknutím na tlačítko "**zpět**" ve webovém prohlížeči nebo kliknutím na jméno uživatele v pravém horním rohu stránky.

V pravém horním rohu je též možné přepínat mezi účty (např. pobočkami). Pro rozlišení účtů slouží v současnosti jako identifikátor z-account a název firmy:

|        |                       | TEST_LIBRAMEN     | est Test<br>TUM a.s | s., z39000001 |
|--------|-----------------------|-------------------|---------------------|---------------|
| Uživat | elské menu            |                   |                     |               |
| Vyb    | erte klienta, za kter | ého chcete praco  | vat                 |               |
| Т      | ST_LIBRAMENTUM        | a.s., z390000012  |                     | ~             |
| Т      | ST_LIBRAMENTUN        | 1 a.s., z39000001 | 2                   | -             |
|        |                       |                   |                     |               |

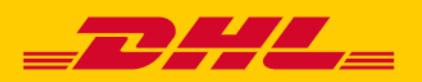

### Webová aplikace

### 4 Boční lišta

#### 4.1 Nová zásilka

Novou zásilku je možno vytvořit 3 různými způsoby – přes nabídky Vytvořit, Import dat a Ze šablony

| 💣 Nová zásilka | ^ |
|----------------|---|
| Vytvořit       |   |
| Import dat     |   |
| Ze šablony     |   |

#### 4.1.1 Vytvořit

#### 4.1.1.1 Zadání vnitrostátní zásilky

Uživatel vybere produkt zásilky – Firemní nebo Soukromá paleta

### 4.1.1.2 Zadání mezinárodní zásilky

Uživatel vybere produkt zásilky - EuroConnect International nebo Eurapid. U mezinárodních zásilek lze zadávat zásilky, jak v exportním, tak importním směru

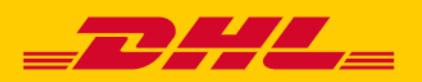

### Webová aplikace

Po úspěšném výběru se zobrazí tato obrazovka:

| Soukromá paleta | v .                                            | NOVÁ ZÁSILKA |              |
|-----------------|------------------------------------------------|--------------|--------------|
|                 | 🖾 zákaznická reference                         |              | Rozbalit vše |
|                 | > Nakládka                                     |              |              |
|                 | > Vykládka                                     |              |              |
|                 | > Nákladové kusy                               |              |              |
|                 | > Služby                                       |              |              |
|                 | Uložit zásilku 🗍 Uložit zásilku jako šablonu 🎯 |              |              |

Následně je třeba rozbalit kliknutím jednotlivé sekce a vyplnit náležitosti k dané zásilce. Kolonky označené hvězdičkou jsou povinné a bez nich nelze zásilku uložit.

Uživatel může pro zjednodušení orientace a následného vyhledávání zadat svou zákaznickou referenci do tohoto pole.

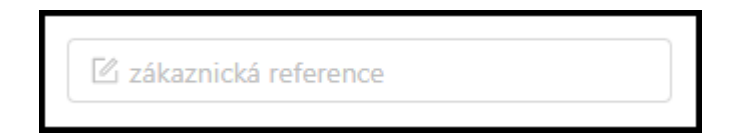

#### Důležité – zákaznická reference se vždy vytiskne na přepravním štítku!

Následují 4 rozbalovací sekce – Nakládka, Vykládka, Nákladové kusy a Služby.

Sekce **Nakládka** i **Vykládka** obsahují stejné údaje. Jednotlivá pole je možné vyplnit ručně jedno po druhém, nebo pro zjednodušení použít ikonu lupy pro vyhledání již dříve použité adresy. Každou použitou adresu lze automaticky uložit do adresáře pro zjednodušení příštího použití. Pro uložení stačí zaškrtnout volby "**Uložit jako zákazníka**" pod adresou nakládky nebo vykládky:

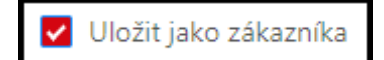

Pozn.: u nakládky je tato volba automaticky vždy vypnutá, u vykládky naopak zapnutá.

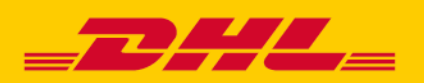

## Webová aplikace

Do vyhledávacího pole stačí zadat část názvu a aplikace ihned vyhledá všechny firmy, které daný text obsahují:

| ∨ Nakládka      |                                                                                         |
|-----------------|-----------------------------------------------------------------------------------------|
| * Název         |                                                                                         |
| Název 2         | Vyhledávání adres                                                                       |
|                 | test                                                                                    |
| * Ulice         | TEST 1, Test 1, Pardubice 53012 CZ                                                      |
|                 | TEST s.r.o., Testová 1, Pardubice 53012 CZ                                              |
| Mistni urceni 🕑 | TEST s.r.o., Testová 1, Pardubice 53012 CZ<br>Prijemce firma 1/ Testu 4, Praha 11150 CZ |
| * Město         | TEST s.r.o., Testová 1, Pardubice 53012 CZ                                              |
|                 | Prijemce firma, U Testu 4, Praha 11150 CZ                                               |
| * PSČ           | Prijemce firma, U Testu 4, Praha 11150 CZ                                               |
|                 | Prijemce firma, U Testu 4, Praha 11150 CZ 🔹                                             |

Adresa se vybere jednoduše kliknutím na příslušný řádek. Údaje se pak vyplní do všech polí:

| ✓ Nakládka        |                             |                              |   |  |  |
|-------------------|-----------------------------|------------------------------|---|--|--|
| * Název           | PROTEST                     | 8                            | ٩ |  |  |
| Název 2           |                             |                              |   |  |  |
| * Ulice           | Karlova                     | * Číslo popisné 15           | ٢ |  |  |
| Místní určení 곗   |                             |                              |   |  |  |
| * Město           | Prostějov                   | Prostějov                    |   |  |  |
| * PSČ             | 79006 🔹 * Stát Č            | Žeská republika              | ~ |  |  |
| * Kontaktní osoba | test                        | test                         |   |  |  |
| * Telefon         | +420 ∨ 321654987 © Er       | mail                         |   |  |  |
| Г                 | Osobní podej na depu * Depo | D39 > Olomouc                | ~ |  |  |
|                   | Uložit jako zákazníka       | D32 > České Budějovice       | • |  |  |
|                   |                             | D33 > Plzeň<br>D34 > Teplice |   |  |  |

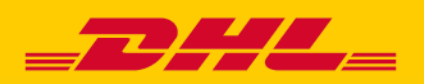

### Webová aplikace

Pro osobní podej / odběr se zaškrtne volba "**Osobní podej na depu**" (u nakládky) nebo "**Osobní odběr na depu**" (u vykládky) a v rozbalovacím poli "**Depo**" se vybere konkrétní pobočka. Depo se automaticky vybere dle PSČ nakládky / vykládky – uživatel jej ale může ručně změnit na jakékoliv jiné.

V sekci Nákladové kusy zadání začíná kliknutím na červené tlačítko "Přidat nový kus":

+ Přidat nový kus

Je nutné vyplnit všechna povinná pole – **Počet kusů, Druh obalu, Výška, Šířka, Délka**, **Hmotnost** a zejména <u>Druh</u> <u>zboží</u>! Druh zboží = o jaké zboží se jedná, např. "zahradní nábytek".

Defaultně je zaškrtnutná stohovatelnost zásilky. Pokud zásilka není stohovatelná, tak pole odškrtňete.

Klient vlastnící vlastní číselnou řadu kusů např. GS1, může svou řadu použít v rámci objednání zásilky a to tak, že zaškrtne volbu "**manuálně zadat číslo kusu**" a do pole **Číslo kusu** vloží toto číslo.

U hmotnosti lze zadat váhu jednoho kusu nebo celkovou všech kusů, která se poté rozpočítá mezi jednotlivé kusy, např.:

| Editace kusu    |               |                 |              | ×                                                                 |
|-----------------|---------------|-----------------|--------------|-------------------------------------------------------------------|
| * Počet kusů    | 1             | * Hmotnost [kg] | 100          | <ul> <li>Hmotnost 1 kusu</li> <li>Hmotnost všech kusů </li> </ul> |
| * Druh obalu    | paleta $\lor$ | * Druh zboží    | goods        | 0                                                                 |
| * Výška [cm/ks] | 100           |                 |              | 1                                                                 |
| * Šířka [cm/ks] | 80            |                 |              |                                                                   |
| * Délka [cm/ks] | 120           | ž., ,           | manuálné zad | at číslo kusu                                                     |
| Stohovatelné    | <b>~</b>      | Cislo kusu      |              |                                                                   |
|                 |               |                 |              |                                                                   |
|                 |               |                 |              | Zrušit Uložit                                                     |

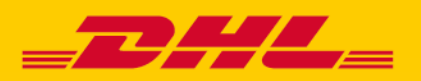

### Webová aplikace

Zadání se potvrdí tlačítkem "Vložit" – výsledný rozpis kusů:

| Durch alkalır          | Ro    | změr kusu [ | cm]           | l lucatura et fluci | l Dania          | Čala kuru              |                      |     |  |
|------------------------|-------|-------------|---------------|---------------------|------------------|------------------------|----------------------|-----|--|
| Drun obaiu             | Výška | Šířka       | Délka         | nmotnost [kg        | j Popis          | Cisio kusu             | Cislo kusu           |     |  |
| bedna                  | 50    | 50          | 50            | 100                 | zahradní nábytek | bude automaticky vyger | nerováno po odeslání | 000 |  |
| bedna                  | 50    | 50          | 50            | 100                 | zahradní nábytek | bude automaticky vyger | nerováno po odeslání | 000 |  |
| bedna                  | 50    | 50          | 50            | 100                 | zahradní nábytek | bude automaticky vyger | nerováno po odeslání | 000 |  |
| bedna                  | 50    | 50          | 50            | 100                 | zahradní nábytek | bude automaticky vyger | nerováno po odeslání | 000 |  |
| bedna                  | 50    | 50          | 50            | 100                 | zahradní nábytek | bude automaticky vyger | nerováno po odeslání | 000 |  |
| Počet nákladových kusů |       | 5           | Hmotnost [kg] | 500                 | Objem [m³]       | 0.625                  |                      |     |  |

Kterýkoliv z řádků s lze dodatečně zkopírovat, editovat nebo vymazat pomocí ikon na pravé straně každého řádku. Pro přidání dalších kusů o jiných rozměrech se znovu klikne na tlačítko "**Přidat nový kus**"

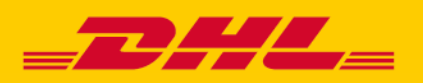

### Webová aplikace

V poslední (čtvrté) rozbalovací sekci **Služby** lze vyplnit různé přídavné služby:

| ∨ Služby |                                  |                |                               |
|----------|----------------------------------|----------------|-------------------------------|
| ŀ        | Hodnota zásilky                  | *              | 20000 CZK V                   |
|          | Připojištění                     |                |                               |
| t i      | Dokumenty zpět                   |                |                               |
| 2        | P-EUR zpět                       | * Počet P-EUR  | 1                             |
|          | Platba za přepravné hotově       | * Plátce       | Příjemce V                    |
|          |                                  |                | Jiná fakturační adresa        |
|          | * Hoo                            | dnota dobírky  | 20000 CZKV                    |
| •        | * Vari                           | iabilní symbol | 12345678                      |
|          | ADR                              |                |                               |
| 5        | Výnos do patra s pomocí příjemce |                |                               |
| 5        | Odvoz starého spotřebiče         |                |                               |
| C        | Datum svozu                      |                | 25.8.2020                     |
| Ν        | Manipulace svoz                  |                | 🖌 paletový vozík              |
|          |                                  |                | hydraulické čelo              |
| Ν        | Manipulace rozvoz                |                | ✔ paletový vozík              |
|          |                                  |                | hydraulické čelo              |
| F        | Poznámky k přepravě              | Prosím o doru  | ičení až v pátek 12-18 hod. 💿 |
|          | ļ                                |                |                               |

Zobrazení polí služeb se řídí dle nastavení konkrétního zákazníka. V případě, že zde nějaká služba, kterou klient požaduje, chybí, je nutné kontaktovat obchodního zástupce a požádat o aktivaci.

U mezinárodní zásilky je nutné v sekci Služby vyplnit pole Parita.

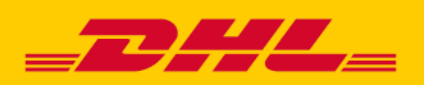

### Webová aplikace

#### Popis služeb:

**Hodnota zásilky** – hodnota zboží v přepravě, povinné pole. Max. hodnota domestikové zásilky je 1000000 Kč a mezinárodní zásilky 50000 EUR.

**Připojištění** – v případě, že je požadováno připojištění zásilky Pozn.: Automaticky připojištěny jsou zásilky ERI, ECI, ECD do hodnoty 500 000 Kč bez DPH v případě, že jde o nové zboží a přepravné je placeno DHL FREIGHT CZ.

**Dokumenty zpět** – v případě, že odesílatel požaduje zpět potvrzené dokumenty, např. dodací list. Pozor! Nelze přepravovat dokumenty citlivé povahy! Zároveň není tato služba poskytována u mezinárodních produktů ECI/ERI.

**P-EUR zpět** – zda se mají prázdné palety doručit nazpět odesílateli + jejich počet. Tato služba není poskytována u mezinárodních produktů ECI/ERI.

**Dobírka** – pro platbu dobírkou je nutné zadat částku + variabilní symbol, musí být odsouhlasena smluvně, měna vždy CZK

**ADR** – přeprava nebezpečného zboží po silnici, nutno vložit údaje o ADR – nápověda při najetí myší na otazník vedle pole (UN číslo, oficiální pojmenování, třídu).

**Výnos do patra s pomocí** – u této služby je vždy nutná asistence příjemce, řidiči nejezdí se závozníkem, maximální hmotnost celé zásilky 80 kg a jednoho kusu 50 kg (upozornění červeným textem vždy)!

Odvoz starého spotřebiče – odvoz a ekologická likvidace starého spotřebiče, opět nutná dopomoc řidiči

**Datum svozu** – standardně nastaveno na následující pracovní den, možno odložit dále do budoucnosti. *Pro zjištění možnosti služby "Svoz v aktuální den" je nutné kontaktovat svého obchodního zástupce.* 

**Manipulace svoz / rozvoz** - požadavek na vozidlo s paletovým vozíkem nebo hydraulickým čelem při nakládce / vykládce

**Poznámky k přepravě** – jakékoliv sdělení směrem k DHL Freight, např. odložené doručení, preferované časové okno atd.

Nyní je možné zásilku uložit tlačítkem "Uložit zásilku":

Uložit zásilku

V případě úspěšného vyplnění všech polí a uložení zásilky se objeví tento symbol:

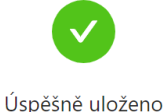

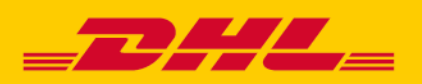

## Webová aplikace

**Pozor!** Takto uložená zásilka není odeslaná do DHL a je pouze uložena v aplikaci. Pro odeslání je třeba ji finálně potvrdit přes lištu **Neodeslané do DHL** – viz. bod 4.2.1.

Aplikace používá tuto funkci, aby zajistila uživatelům možnost zásilku dodatečně upravit a přidat další zásilky před finálním odesláním.

Pro zjednodušení vytvoření nových zásilek lze danou zásilku využít jako šablonu pro příští využití. Šablonu lze uložit i při nevyplnění všech povinných polí (označených hvězdičkou). Zaškrtne se volba "**Uložit zásilku jako šablonu**" a libovolně se pojmenuje:

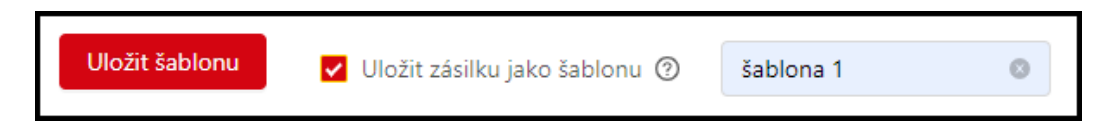

Pozor! Pokud se zvolí tato volba uložení jako šablona, tak se uloží pouze šablona a nikoliv nová zásilka – tlačítko "Uložit zásilku" se při tom změní na "Uložit šablonu".

Pro vytvoření zásilky z této šablony se pak postupuje dle návodu v sekci "4.1.3. Ze šablony".

V případě, že je v některém z polí chyba, tak sekce, která chybu obsahuje, zobrazí červený symbol trojúhelníku s vykřičníkem. Po najetí kurzorem myši na tento symbol se zobrazí nápověda jaké pole je konkrétně chybně:

| > Nakládka                                     | ~                                                        |
|------------------------------------------------|----------------------------------------------------------|
| > Vykládka                                     | Celková váha zásilky je vyšší než<br>maximální povolená! |
| > Nákladové kusy                               |                                                          |
| > Služby                                       | $\checkmark$                                             |
| Uložit zásilku 🔲 Uložit zásilku jako šablonu 📀 |                                                          |

Chybu je nutné opravit a poté je možné zásilku znovu uložit a odeslat.

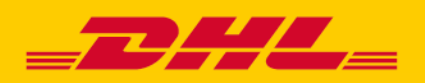

### Webová aplikace

#### 4.1.2 Import dat

V případě, kdy uživatel požaduje nahrát větší množství zásilek najednou, může zvolit lištu import dat. Zde zvolí mezi formáty CSV a XLSX (doporučený format), stáhne si požadovanou šablonu a po vyplnění ji nahraje do systému.

V případě nejasností jak vyplnit šablonu, lze dole rozkliknout lištu **Datový formát** pro dodatečné informace a podrobnou nápovědu, jak přesně má být který sloupec šablony vyplněn, aby byl import dat úspěšný.

| IMPORT NOVÝCH ZÁS                                                           | IMPORT NOVÝCH ZÁSILEK           |  |  |  |  |  |  |  |  |  |  |  |
|-----------------------------------------------------------------------------|---------------------------------|--|--|--|--|--|--|--|--|--|--|--|
| Typ souboru 🧿 xlsx 🔿 csv                                                    |                                 |  |  |  |  |  |  |  |  |  |  |  |
| Soubor obsahuje hlavičku 🗹 * Číslo sešitu 1 Heslo k souboru                 | Ø * Oddělovač atributů kusu/ů ; |  |  |  |  |  |  |  |  |  |  |  |
|                                                                             |                                 |  |  |  |  |  |  |  |  |  |  |  |
| Zde klikněte nebo přetáhněte soubor<br>Podporované formáty jsou csv a xlsx. |                                 |  |  |  |  |  |  |  |  |  |  |  |
| Sabiona ve formátu xisx                                                     | Sablona ve formátu csv          |  |  |  |  |  |  |  |  |  |  |  |
| > Datový formát                                                             |                                 |  |  |  |  |  |  |  |  |  |  |  |

#### 4.1.3 Ze šablony

Zde uživatel může využít šablony vytvořené v minulosti pro zjednodušení celého procesu vytvoření zásilky.

| ∧ Filtr               |                          | ŠABLONY ZÁSILEK       | + Vytvořit novou šablonu |
|-----------------------|--------------------------|-----------------------|--------------------------|
| Datum vytvoření       | Název šablony            | Uživatel              |                          |
| 29.6.2020 13:25       | SAFT                     | Jakub.kachlik@dhl.com | • 0                      |
| 9.6.2020 08:33        | XOX                      | rene.dostal           | • 0                      |
| Pro vytvoření zásilky | v z šablonv slouží ikona | , pro editaci ikona   | a pro smazání ikona      |

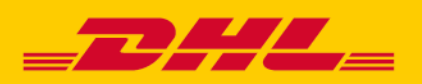

### Webová aplikace

#### 4.2 Přehled zásilek

Zde uživatel vybírá ze záložek Neodeslané / Odeslané do DHL (zásilky)

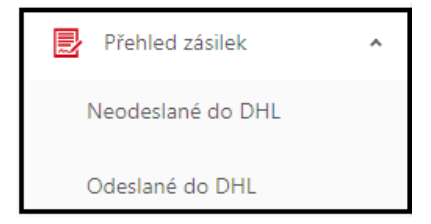

#### 4.2.1 Neodeslané do DHL

Zde se odesílají zásilky po uložení v sekci **4.1. Nová zásilka**. Podmínkou pro odeslání je, aby byla zásilka správně zadaná. O tom informuje ikona v levé části seznamu. Musí zde být zelený symbol. Zásilka se symbolem červeným je zadána chybně a odeslat nelze, dokud nebude opravena.

Pro editaci zásilky je třeba na ni kliknout dvojklikem levým

tlačítkem myši nebo pod ikonou, která se zobrazuje na řádku zásilky vpravo:

| _ |    |
|---|----|
|   | IJ |
|   | 5  |

Pod touto ikonou jsou kromě editace zásilky ještě další dvě volby:

Kopie zásilky – vytvoří totožnou zásilku

Smazat – zásilky, které ještě nebyly odeslány do DHL, je možné vymazat tímto tlačítkem.

Zásilky lze smazat I hromadně, kdy označíme zásilky, které chceme smazat a potvrdíme tlačítkem "Mazání"

| R            | ∧ Filtr      |                                                                                                    |             | ROZPRACOVANÉ A M                                                   | NEODESLANÉ ZÁSILKY                                                       |               |         | Mazání Odeslat | do DHL |
|--------------|--------------|----------------------------------------------------------------------------------------------------|-------------|--------------------------------------------------------------------|--------------------------------------------------------------------------|---------------|---------|----------------|--------|
|              | Stav         | Datum založení 💠                                                                                                    | Reference 💠 | Nakládka 💠                                                         | Vykládka 💠                                                               | Počet<br>kusů | Dobírka | Připojištění   |        |
|              | $\checkmark$ | 4. 8. 2022 9:22                                                                                                    |             | TEST_ DHL Freight CZ s.r.o., Dolní Novosadská 94, Olomouc 77200 CZ | TEST_ DHL Freight CZ s.r.o., Březhradská 199/2a, Hradec Králové 50332 CZ | 1             |         | ×              |        |
|              | $\checkmark$ | 4. 8. 2022 9:22                                                                                                    | 1           |                                                                    | ×                                                                        | <b>(</b>      |         |                |        |
|              | $\checkmark$ | <ul> <li>4. 8. 2022 9:21</li> <li>TEST_ DHL Freight CZ s.r.o., Dolní Novosadská 94, Olomouc 77200 CZ</li> <li>TEST_ DHL Freight CZ s.r.o., Březhradská 199/2a, Hradec Králové 50332 CZ</li> </ul> |             |                                                                    |                                                                          |               |         | ×              |        |
| $\checkmark$ | Počet valid  | ních zásilek : 3                                                                                                    |             |                                                                    |                                                                          |               |         |                |        |
| Δ            | Počet neva   | lidních zásilek: 0                                                                                                    |             |                                                                    |                                                                          |               |         |                |        |
|              |              |                                                                                                    |             |                                                                    |                                                                          |               |         | <              | 1 >    |

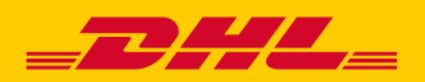

## Webová aplikace

Pro odeslání se nejprve označí jedna nebo více zásilek zaškrtnutím nalevo a poté se odeslání provede kliknutím na červené tlačítko "**Odeslat do DHL**" vpravo nahoře:

|     | ∧ Filtr      |                   |             | ROZPRACOVANÉ A N                                                   | IEODESLANÉ ZÁSILKY                                                       |               |         | Aazání Odeslat | do DHL   |
|-----|--------------|-------------------|-------------|--------------------------------------------------------------------|--------------------------------------------------------------------------|---------------|---------|----------------|----------|
|     | Stav         | Datum založení 👙  | Reference 👙 | Nakládka 🜩                                                         | Vykládka 👙                                                               | Počet<br>kusů | Dobírka | Připojištění   |          |
|     | $\checkmark$ | 4. 8. 2022 9:22   | 1           |                                                                    | ×                                                                        |               |         |                |          |
|     | $\checkmark$ | 4. 8. 2022 9:22   |             | TEST_ DHL Freight CZ s.r.o., Dolní Novosadská 94, Olomouc 77200 CZ | TEST_ DHL Freight CZ s.r.o., Březhradská 199/2a, Hradec Králové 50332 CZ | 1             |         | ×              | <b>(</b> |
|     | $\checkmark$ | 4. 8. 2022 9:21   |             | TEST_ DHL Freight CZ s.r.o., Dolní Novosadská 94, Olomouc 77200 CZ | TEST_ DHL Freight CZ s.r.o., Březhradská 199/2a, Hradec Králové 50332 CZ | 1             |         | Х              |          |
| √ F | očet validr  | ních zásilek : 3  |             |                                                                    |                                                                          |               |         |                |          |
| A P | očet nevali  | idních zásilek: 0 |             |                                                                    |                                                                          |               |         |                |          |
|     |              |                   |             |                                                                    |                                                                          |               |         | <              | 1 >      |

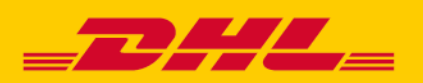

## Webová aplikace

Systém požádá o finální potvrzení odeslání, které je třeba potvrdit "Ano":

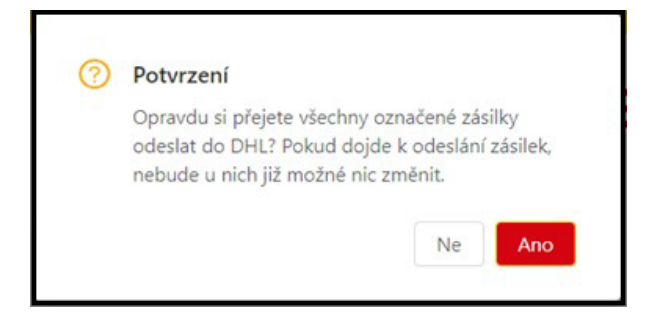

Systém následně nabídne uživateli tisk štítků a seznamu zásilek (ložní listiny):

| Nabídka tisku                                         |              |                 | ×    |                                                                |                                                                                                    |
|-------------------------------------------------------|--------------|-----------------|------|----------------------------------------------------------------|----------------------------------------------------------------------------------------------------|
| Výsledek odeslání dat                                 | Vyberte pozi | ci prvního štít | ku   |                                                                | Karlova 15           7000 Broshjev           CZ           To ZD Dubha           VI:558planak           VI:558planak           S3012 Pardubice           QZ |
| Počet úspěšně odeslaných zásilek: 1                   |              | -               |      |                                                                | DOBÍRKA Day Trre<br>31-66-3020 Trre<br>HKR-PU-PU                                                                                                    |
| Tick žejeku                                           | 3            | 4               |      |                                                                | 39A0BC-200800004 / 1200000124                                                                                                    |
| 💿 Tisk štitku ve formátu ZPL (labelová tiskárna) 🕥    |              |                 |      | CMR _ B2C                                                      |                                                                                                    |
| Tisk štítku formát A4 – 3 etikety (klasická tiskárna) |              |                 |      | From PKOTEST<br>Xinfow 15<br>XXXXX TS<br>C2<br>To 25 Dublina   | From PROTEST<br>Kafova 15<br>71006 Prostějov<br>CZ                                                                                                    |
| Seznam zásilek                                        |              |                 |      | Erro koddia 870<br>53012 Pandubice<br>C2<br>DOBÍRKA 31-08-2020 | Erno Kolda 870<br>S3012 Pardubice<br>∠ C<br>DOBÍRKA 31-06-2020                                                                                             |
| 🔿 Tisk seznamu zásilek                                |              |                 |      | Sender's reference Reins 2/5                                   | Bere Bere Bere Bere Bere Bere Bere Bere                                                                                                    |
|                                                       |              |                 | _    | 39A0BC-200800004 / 12000001247                                 | 39A0BC-200800004 / 120000124                                                                                                    |
|                                                       |              | Storno          | Tisk | (J) JD00 004 1200 0001247 02                                   | (J)JD00 004 1200 0001247 03                                                                                                    |

V pravé části v sekci "Vyberte pozici prvního štítku" si uživatel může zvolit, na které pozici má být první štítek umístěn. Standardně je přednastaven tisk od první pozice na papíru vlevo nahoře.

Opětovný tisk lze provést v následující sekci Odeslané do DHL.

Po odeslání je zásilkám přidělen Kód zásilky + Externí kód zásilky (ten je použit při SMS avizaci). Zásilky lze vyhledávat podle obou těchto kódů / čísel.

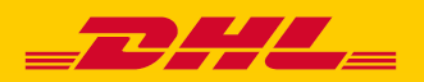

### Webová aplikace

#### 4.2.2 Odeslané do DHL

Zde je možné nalézt zásilky již odeslané do DHL. Slouží to k lepší orientaci a evidenci těchto zásilek. V základním nastavení se zobrazují pouze zásilky odeslané aktuální den. Pro nalezení starších zásilek je nutné použít filtr. Tlačítko se nachází vlevo nahoře a lze hledat dle různých kritérií:

| R      | ∨ Filtr                           |                 |           | ZÁSILKY O                               | DESLANÉ DO DHL                                  |               |                            |              | I               | 🖶 Tisk    |
|--------|-----------------------------------|-----------------|-----------|-----------------------------------------|-------------------------------------------------|---------------|----------------------------|--------------|-----------------|-----------|
|        | Nakládk                           | а               |           |                                         | Vykládka                                        |               |                            |              |                 |           |
|        | Reference                         | e               |           |                                         | Číslo zásilky                                   |               |                            |              |                 |           |
|        | Vznik zásilk                      | y od            | ~         | do 🗎                                    | Odeslání zásilky                                | 31.8.2020     | ~ 31.8.2020                | Ë            |                 |           |
|        | Variabilní symbol dobírk          | У               |           |                                         | Hodnota dobírky                                 | CZK           | ( v                        |              |                 |           |
| Jen zá | isilky bez vytištěného štítki     | ı 🗌             |           |                                         |                                                 |               |                            |              |                 | Filtrovat |
|        | Číslo zásilky                     | Datum založení  | Reference | Nakládka                                | Vykládka                                        | Počet<br>kusů | Dobírka                    | Připojištění | Odeslání dat    |           |
|        | 39A0BC-200800004<br>/ 12000001247 | 31.8.2020 11:47 |           | PROTEST, Karlova 15, Prostějov 79006 CZ | ZŠ Dubina, Erno Košťála 870, Pardubice 53012 CZ | 5             | 20000 CZK /<br>VS:12345678 | Х            | 31.8.2020 11:48 |           |
|        |                                   |                 |           |                                         |                                                 |               |                            |              | <               | 1 >       |

Nakládka – část adresy nakládky Vykládka – část adresy vykládky Reference – zákaznická reference Číslo zásilky – přidělené systémem DHL po odeslání zásilky – lze hledat dle obou čísel (kód zásilky / externí kód zásilky) Vznik zásilky – datum zapsání zásilky do systému od-do Odeslání zásilky – datum odeslání zásilky do DHL od-do (standardně nastaveno 7 dní do minulosti) Variabilní symbol dobírky – číselný kód Hodnota dobírky – vybraná částka při dobírce Jen zásilky bez vytištěného štítku – zaškrtnutí ano/ne

Tyto zásilky již nelze editovat / mazat, lze pouze tisknout etikety nebo seznamy zásilek a náhled nad již zadanými daty.

V případě, že máte aktivní FREAPI integraci, lze zásilky odeslané přes FREAPI zobrazit v sekci "Zásilky odeslané do DHL". Takové zásilky budou mít příznak "FREAPI". Pro aktivaci této funkce kontaktujete zákaznické centrum DHL Freight CZ.

| Číslo zásilky 👙 | Datum založení 👙            | žení $\  \                                $ |                                                                           | Vykládka 🗘                                          | Počet<br>kusů | Dobirka                     | Připojištění | Odeslání dat 👙              |   |
|-----------------|-----------------------------|---------------------------------------------|---------------------------------------------------------------------------|-----------------------------------------------------|---------------|-----------------------------|--------------|-----------------------------|---|
| 12000020872     | 25. 7. 2022 15:13<br>PREAPI | 2022007545                                  | Babynabytek s.r.o., Bocanovice 116, JABLUNKOV (FRYDEK-MISTEK) 73991<br>CZ | Tomáš Test, Rudná 3114/114, Ostrava-jih 70030<br>CZ | 1             | 3739 CZK /<br>VS:2022007545 | $\checkmark$ | 25. 7. 2022 15:13<br>FREAPI | 0 |

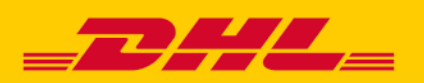

### Webová aplikace

Pro tisk se vyberou zásilky na levé straně formou zaškrtnutí a poté se pokračuje k tisku tlačítkem "**Tisk**" vpravo nahoře – – zobrazí se následující okno:

| Nabídka tisku                                           |               |                 | Х    |
|---------------------------------------------------------|---------------|-----------------|------|
| Tisk štítku                                             | Vyberte pozic | i prvního štítk | u    |
| 🔵 Tisk štítku ve formátu ZPL (labelová tiskárna) 📀      | 1             | 2               |      |
| 🔵 Tisk štítku formát A4 – 3 etikety (klasická tiskárna) |               |                 |      |
| ● Tisk štítku formát A4 – 4 etikety (klasická tiskárna) |               |                 |      |
| Seznam zásilek                                          | 3             | 4               |      |
| 🔿 Tisk seznamu zásilek                                  |               |                 |      |
|                                                         |               |                 |      |
|                                                         |               |                 |      |
|                                                         |               | Storno          | Tisk |

V této liště je také možnost zadat Kopii zásilky a Vytvořit vratnou zásilku – tímto tlačítkem:

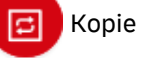

zásilky je třeba finálně zkontrolovat a odeslat v záložce **Neodeslané do DHL.** Stejné pravidlo platí pro vytvoření vratné zásilky.

Generování reportu je možné ze seznamu odeslaných zásilek. Vyberte zásilky, které chcete vygenerovat do Excelu a následně potvrďte tlačítkem **"Export".** 

| R | ZÁSILKY ODESLANÉ DO DHL |                  |             |                                                                    |                                     |               |         |              |                 |                    |  |
|---|-------------------------|------------------|-------------|--------------------------------------------------------------------|-------------------------------------|---------------|---------|--------------|-----------------|--------------------|--|
|   | Číslo zásilky 💠         | Datum založení 👙 | Reference ≑ | Nakládka 💠                                                         | Vykládka 🌲                          | Počet<br>kusů | Dobírka | Připojištění | Odeslání dat 👙  | Cena ≑             |  |
|   | 12000021024             | 3. 8. 2022 9:45  |             | Test, Na Pantoch 1, Bratislava 85001 SK                            | Test 2, Test 1, Bratislava 85002 SK | 1             |         | ×            | 4. 8. 2022 9:36 | 📵                  |  |
|   | 12000021022             | 4. 8. 2022 9:35  |             | TEST_ DHL Freight CZ s.r.o., Dolní Novosadská 94, Olomouc 77200 CZ | DHL, Evropská 840, Modřice 66442 CZ | 1             |         | ×            | 4. 8. 2022 9:35 | 838 CZK<br>bez DPH |  |
|   |                         |                  |             |                                                                    |                                     |               |         |              |                 | < 1 >              |  |

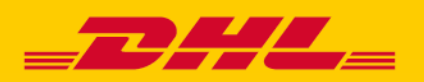

### Webová aplikace

#### 4.3 Sledování zásilek

Zde lze sledovat všechny odeslané zásilky společně se statusem doručení. Pro zobrazení statusu zásilky se klikne na ikonu lupy na levé straně příslušného řádku dané zásilky.

| 8 | SLEDOVÁNÍ ZÁSILEK |                  |                |           |                                                        |                                                         |         |              |        |                                                                          |  |  |  |
|---|-------------------|------------------|----------------|-----------|--------------------------------------------------------|---------------------------------------------------------|---------|--------------|--------|--------------------------------------------------------------------------|--|--|--|
|   |                   | Číslo zásilky    | Datum založení | Reference | Nakládka                                               | Vykládka                                                | Dobirka | Připojištění | Status | Stav zásilky                                                             |  |  |  |
| ٩ | 0                 | 35A0LD-200600007 | 9.6.2020 14:43 |           | Kamody s.r.o.,<br>Sokolská 217,<br>Kerhartice 56204 CZ | Dušan Hlavšč.<br>Františka Hajdy 7.<br>Ostrava 70030 CZ | (22)    | ×            | ×      | Přeprava zásilky byla<br>objednána. Zásilka se nacházi<br>u odesílatele. |  |  |  |
| ٩ |                   | 35A0LD-200600005 | 9.6.2020 12:40 |           | Kamody s.r.o.,<br>Sokolská 217,<br>Kerhartice 56204 CZ | Dušan Hlaváč,<br>Františka Hajdy 7,<br>Ostrava 70030 CZ |         | ×            | ×      | Přeprava zásilky byla<br>objednána. Zásilka se nachází<br>u odesílatele. |  |  |  |

### 4.4 Seznam zákazníků

Zde lze zjistit a případně upravit všechny zákazníky (adresy).

| C ^ Filt + Nový zákaznák SEZNAM ZÁKAZNÍKŮ C Import zákaznáků C Export zákaznáků |                                    |               |            |       |      |                 |               |       |    |  |  |  |
|---------------------------------------------------------------------------------|------------------------------------|---------------|------------|-------|------|-----------------|---------------|-------|----|--|--|--|
| 0                                                                               | Nilzev                             | Ulice         | Mésto      | PSČ   | Stát | Kontaktní osoba | Telefon       | Email |    |  |  |  |
|                                                                                 | TEST_UBRAMENTUM a.s.               | Valatská 4204 | Prostiljov | 79601 | cz   | test            | +420606535503 | **    | 00 |  |  |  |
| a                                                                               | Euro Enterprise Development s.r.o. | Langrova 15   | Śumperk    | 78701 | α    | TEST            | +420555666099 |       | 00 |  |  |  |

Zákazníci se mohou tvořit automaticky při vytvoření zásilky. Dále je možné je přidávat ručně přes tlačítko "**Nový zákazník**": +

+ Nový zákazník

Současně lze v této sekci importovat či exportovat zákazníky.

🕒 Import zákazníků 🛛 🖸 Export zákazníků

Importovat zákazníky lze po vyplnění šablony ve formátu CSV nebo XLSX (doporučený format).

Exportovat seznam zákazníků lze ve formátu PDF nebo XLSX

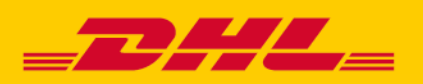

### Webová aplikace

#### 4.5 Kalkulátor ceny

Zde je možné si předem spočítat cenu zásilky před zadáním do systému.

Pole k vyplnění na této stránce:

Produkt – povinné
PSČ nakládky / vykládky – povinné
Počet kusů – nepovinné, počet kusů balení, které zásilka obsahuje (např. palet, beden, balíků)
Rozměry (daného kusu/ů) – výška, šířka, délka – povinné
Hmotnost (daného kusu/ů) – povinné
–Pro zadání více kusů o různých rozměrech se klikne na "Přidat další kus" a výše uvedené 3 položky se zopakují
Počet P-EUR – nepovinné, počet vratných euro palet (v rámci paletového konta).
Dobírka – nepovinné, výše vybírané dobírky, vždy v CZK.
Připojištění – nepovinné, hodnota zásilky, vždy v CZK.
ADR, Výnos do patra, Odvoz starého spotřebiče – služby navíc – zaškrtnutí ano/ne

Po vyplnění a stisku tlačítka "**Spočítat**" aplikace zobrazí cenu na pravé straně. Poté lze přejít rovnou do sekce zadávání objednávek přes tlačítko "**Objednat přepravu**". (předvyplněné hodnoty z kalkulace ceny v objednávce zůstanou).

| Upozomění         Cena nezahrnuje Kritový plišitele. Pro více informací prosim kontaktuje Zákaznické centrum DHL Freight C2 na DHLFreight.cz@dhl.com nebo +420 239 018 222. |                                    |                                 |                   |                                                       |     |                                                                 |
|----------------------------------------------------------------------------------------------------|------------------------------------|---------------------------------|-------------------|-------------------------------------------------------|-----|-----------------------------------------------------------------|
|                                                                                                    |                                    |                                 |                   |                                                       |     |                                                                 |
| * PSČ nakladky<br>70900                                                                                                    | * Stát nakládky<br>Česká republika | × PSČ vykład<br>∨ 12000         | lky<br>©          | <ul> <li>Stát vykládky<br/>Česká republika</li> </ul> |     |                                                                 |
| Počet kusů<br>1 P                                                                                                    | • Druh obalu<br>aleta V            | • Výška • Šířka<br>100 cm 80 cm | * Délka<br>120 cm | * Hmotnost<br>100 kg                                  | (T) | Přepravné → 825 CZK bez DPH                                     |
| Počet P-EUF                                                                                                    | ۶<br>                              | Dobírka                         |                   | Připojištění ⊙<br>CZK ∨                               |     | Palivový příplatek → 175 CZK bez DPH<br>Mýtné → 132 CZK bez DPH |
|                                                                                                    |                                    | ADR                             |                   |                                                       |     |                                                                 |
|                                                                                                    | scolar                             |                                 |                   |                                                       |     |                                                                 |

Standardně je kaklulátor dostupný pro domestikové zásilky. Pokud chcete mít k dispozici kalkulátor i pro mezinárodní zásilky je třeba kontaktovat zákaznické centrum DHL Freight CZ s tímto požadavkem.

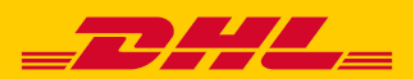

### Webová aplikace

#### 4.6 Nastavení

#### 4.6.1 Správa uživatelů

Zde lze sledovat, přidávat nebo odebírat všechny své další uživatele, kteří jsou zplnomocněni k provádění změn v apli- kaci. Uživatele může přidávat nebo odebírat pouze **administrátor**.

Při přidání nového uživatele obdrží daná osoba jednorázové heslo, kterým se přihlásí do aplikace a následně si zvolí své finální přihlašovací heslo.

#### Uživatelské jméno je vždy emailová adresa uživatele.

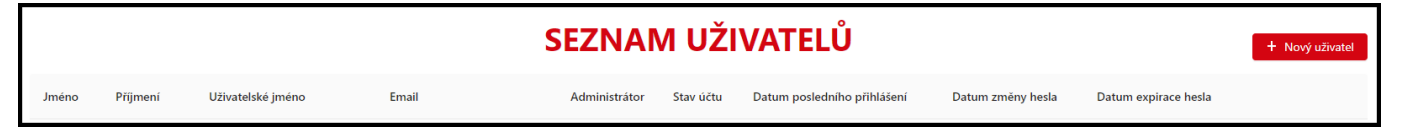

#### 4.6.2 Změna hesla

#### Změna hesla.

Zde může uživatel dle potřeby změnit své přihlašovací heslo. Administrátor může také resetovat heslo pro běžného uživatele.

#### Doporučení/omezení rizika:

Účet administrátora by neměl být používán pro běžnou práci, ale měl by být vyhrazen pouze pro administrativní úkony.

TECHNICKÁ PODPORA – Zákaznické centrum DHL Freight CZ tel.: 239 018 222 e-mail: DHLFreight.CZ@dhl.com